# ้คู่มือการติดตั้ง และเข้าร่วมประชุมทางไกล ผ่าน PC หรือ Notebook

#### ระบบปฏิบัติการ Microsoft Windows

เครื่องคอมพิวเตอร์ PC ต้องติดตั้งกล้อง ไมโครโฟน และลำโพงเสียง / เครื่องคอมพิวเตอร์พกพา Notebook
 ให้ตรวจสอบความพร้อมกล้องหน้า ไมโครโฟน และลำโพงเสียง

2. เชื่อมต่อเครื่องข่ายอินเตอร์เน็ตที่มีความเสถียร เข้าหน้าเว็บสำนักงานเขตพื้นที่การศึกษามัธยมศึกษา เขต

11 ที่เมนู **การประชุมการโกล** เพื่อดาวน์โหลดโปรแกรม Acuconference 7 หรือที่ URL :

http://www.secondary11.go.th/ 2020/webapp/meeting/

| (B) dmin Meeting | 😑 ទទ័យ       | นประมุมทางไกล Video Conference                                          |          |                  |
|------------------|--------------|-------------------------------------------------------------------------|----------|------------------|
| Dashboard <      | Dashbo       | pard 🛛                                                                  |          | Home / Dashboard |
|                  | 20 ตาวโป     | หลดโปรแกรม และคู่มือการคิดตั้ง :                                        |          |                  |
|                  |              |                                                                         | Searc    | the              |
|                  | •            | รากอาร                                                                  | Balia    | จัดการ           |
|                  | 1            | โปรแกรม AcuConference 7 (PC ฟรีล Notebook)                              | RAR      | สาวน์โหลด        |
|                  | 2            | คู่มือการดัดตั้ง และเข้าร่วมประชุมพาง โกล ผ่าน PC หรือ Notebook         | PDF      |                  |
|                  | 3            | ดูมือการดีดตั้ง และเข้าร่วมประชุมารางโกล ผ่าน Android                   | PDF 🛃    | .ดาวน์โหลด       |
|                  | 4            | ตู่มือการตัดตั้ง และเข้าร่วมประบุมหางไกล ผ่าน iOS                       | PDF      | .ดารบโหลด        |
|                  |              | รากอาร                                                                  | บนิดไฟส์ | จัดการ           |
|                  | Showing 1 to | 4 of 4 entries                                                          |          | Previous 1 Next  |
|                  |              |                                                                         |          |                  |
|                  |              |                                                                         |          |                  |
|                  |              |                                                                         |          |                  |
|                  |              |                                                                         |          |                  |
|                  | Copyright ©  | 2020 สำนักงานเขตพื้นเรี่หารศึกษาบิธยมศึกษา เขต 11. All rights reserved. |          |                  |

3. จะได้ตัวโปรแกรม 🕡 acuconsole7\_setup.exe จากนั้นคลิกขวาเลือก Run as administrator

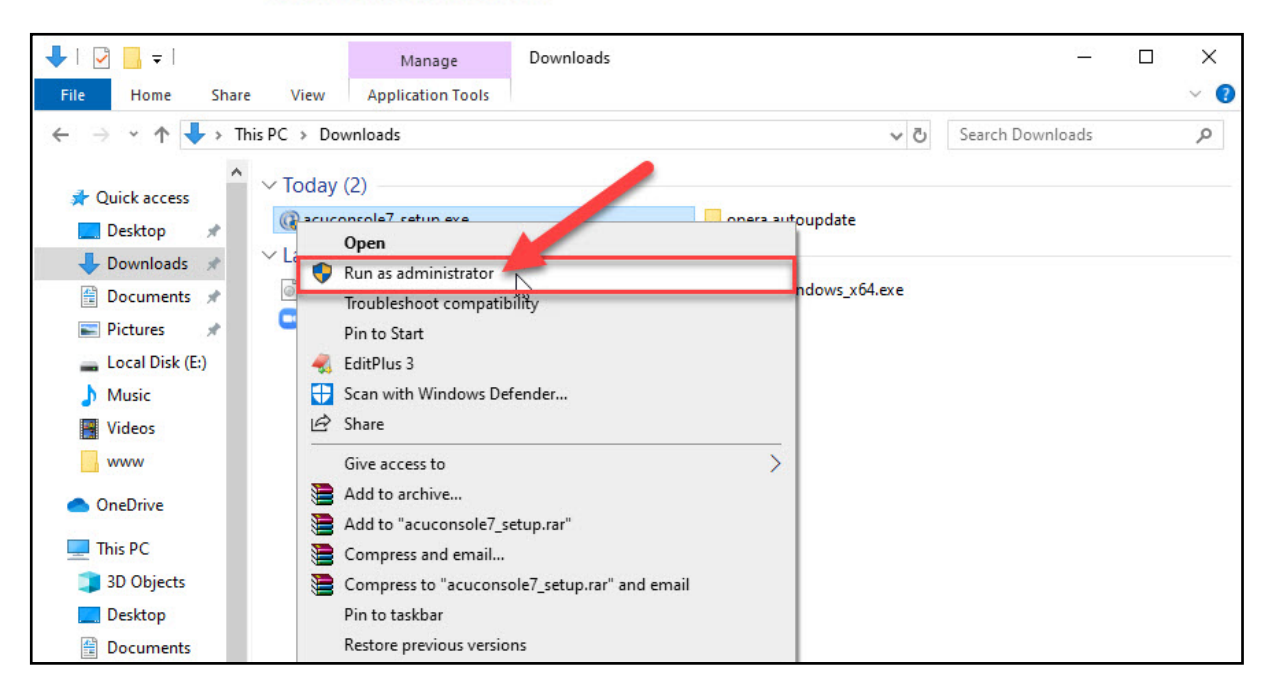

## 4. คลิกปุ่ม Next

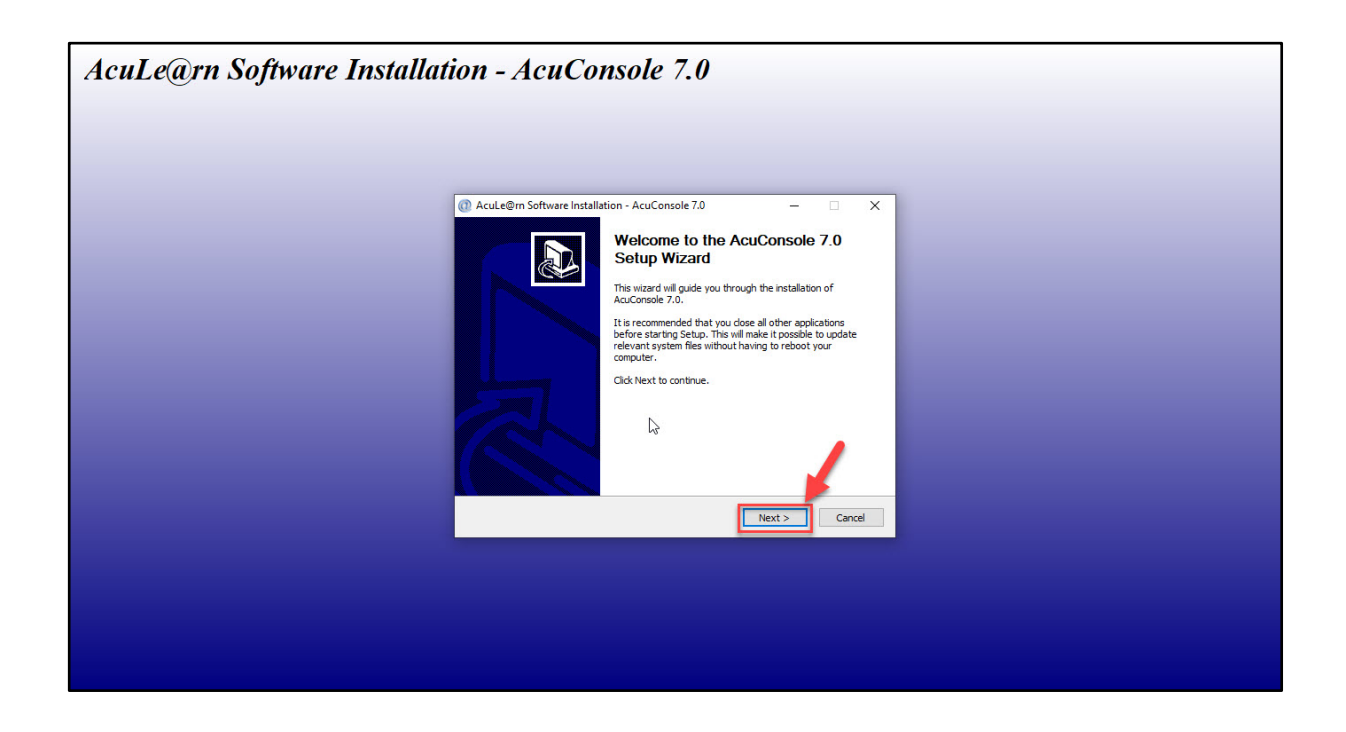

## 5. คลิกปุ่ม I Agree

| AcuLe@rn Software Installati | ion - AcuConsole 7.0                                                                                                    |
|------------------------------|----------------------------------------------------------------------------------------------------|
|                              |                                                                                                    |
|                              | 🕜 AcuLe@m Software Installation - AcuConsole 7.0 — 🗆 🗙                                                                                                    |
|                              | License Agreement Please review the license terms before installing AcuConsole 7.0.                                                                                                    |
|                              | Press Page Down to see the rest of the agreement.                                                                                                    |
|                              | END USER LICENSE AGREEMENT  Software License for AcuLearn Products AcuLearn Pte Ltd.                                                                                                    |
|                              | IMPORTAIT READ CAREFULLY BEFORE USING THIS SOFTWARE:<br>This License Agreement for certain Aculearn Products ("License<br>Agreement") is a legal agreement between you (either an<br>individual or an entity) and Aculearn Pte Ltd for the Aculearn<br>software. IF YOU DO NOT AGREF TO THE TRINK OF THIS I JCPNSF. |
|                              | If you accept the terms of the agreement, click I Agree to continue. You must accept the<br>agreement to install AcuConsole 7.0.                                                                                                    |
|                              | (G)2001-2014, Acule@m                                                                                                    |
|                              |                                                                                                    |
|                              |                                                                                                    |
|                              |                                                                                                    |
|                              |                                                                                                    |

## 6. คลิกปุ่ม Install

| AcuLe@rn Software Installat | ion - AcuConsole 7.0                                                                                                    |
|-----------------------------|----------------------------------------------------------------------------------------------------|
|                             | AcuLe@m Software Installation - AcuConsole 7.0 — □ X                                                                                                    |
|                             | Choose Install Location<br>Choose the folder in which to install AcuConsole 7.0.                                                                                               |
|                             | Setup wil instal AcuConsole 7.0 in the following folder. To install in a different folder, click<br>Browse and select another folder. Click Install to start the installation. |
|                             | Destination Folder           C:\Program Files (x86) sculearn}AcuConsole 7         Browse                                                                                       |
|                             | Space required: 121.7MB<br>Space available: 207.3GB                                                                                                    |
|                             | < Back Instal Cancel                                                                                                    |
|                             |                                                                                                    |
|                             |                                                                                                    |
|                             |                                                                                                    |
|                             |                                                                                                    |

7. รอให้โปรแกรมดำเนินการติดตั้งลงเครื่อง PC / Notebook

| AcuLe@rn Software Installation | - AcuConsole 7.0                                          |  |
|--------------------------------|-----------------------------------------------------------|--|
|                                |                                                           |  |
| A D                            | cuLe@m Software Installation - AcuConsole 7.0 — — — X     |  |
| Pi                             | alling asse wait while AcuConsole 7.0 is being installed. |  |
|                                | Show details                                              |  |
| (C)20                          | 01-2014, Acule@m                                          |  |
|                                |                                                           |  |
|                                |                                                           |  |
|                                |                                                           |  |

| Image: Acuke@m Software Installation - AcuConsole 7.0       -       -       -       -       -       -       -       -       -       -       -       -       -       -       -       -       -       -       -       -       -       -       -       -       -       -       -       -       -       -       -       -       -       -       -       -       -       -       -       -       -       -       -       -       -       -       -       -       -       -       -       -       -       -       -       -       -       -       -       -       -       -       -       -       -       -       -       -       -       -       -       -       -       -       -       -       -       -       -       -       -       -       -       -       -       -       -       -       -       -       -       -       -       -       -       -       -       -       -       -       -       -       -       -       -       -       -       -       -       -       -       -       -       -       - |
|----------------------------------------------------------------------------------------------------|
|                                                                                                    |

8. โปรแกรมร้องขอติดตั้งโปรแกรม Microsoft Office Animation Runtime เพิ่มเติม คลิกปุ่ม Yes

9. ติดตั้งโปรแกรมเสร็จเรียบร้อย คลิกปุ่ม Finish

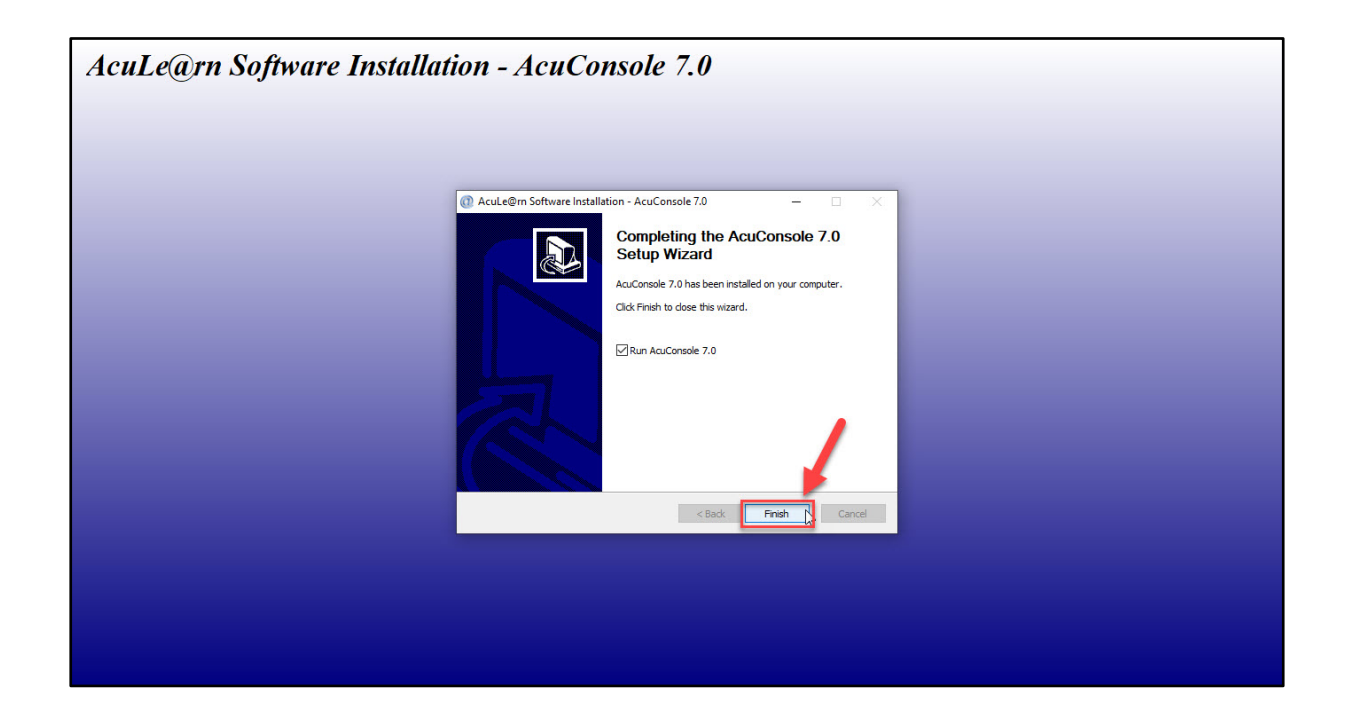

#### 10. ที่ Task Bar

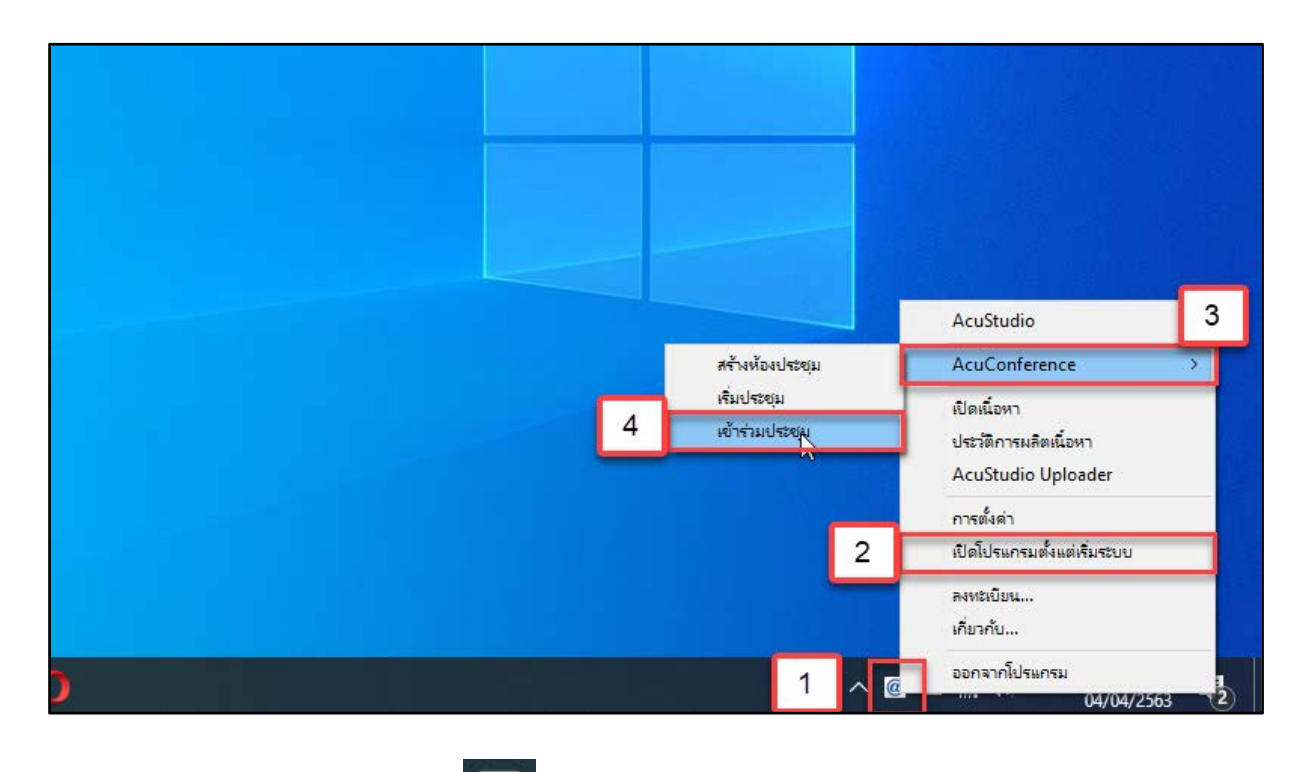

- 10.1 ให้คลิกขวาที่โปรแกรม ወ
- 10.2 เลือกเมนู เปิดโปรแกรมตั้งแต่เริ่มระบบ
- 10.3 เลือกเมนู AcuConference
- 10.4 เลือกเมนู เข้าร่วมประชุม

#### หมายเหตุ

สามารถดูวิธีการติดตั้งเบื้องต้นได้ที่ URL : https://www.youtube.com/watch?v=JSjNN41NDZs

| @ AcuConference 7 - การร | <b>้ดการห้องประชุ</b> ม                                                                              |                                     | - 🗆 × |
|--------------------------|----------------------------------------------------------------------------------------------------|-------------------------------------|-------|
| Create Conference        | เจ้าของห้อง<br>AcuManager acumanager.bll.in.th v<br>ชื่อองศักร sesao<br>ชื่อผู้ใช่ sesao 11<br>ตับหา | ผู้เข้าร่วม<br>ข้อที่ใช่ในการประชุม |       |
| เริ่มประชุม              |                                                                                                    | €.                                  |       |
| เข้าร่วมประชุม           |                                                                                                    |                                     |       |
|                          |                                                                                                    | <u> </u>                            | 2     |

11. ในโปรแกรม AcuConference 7 การจักดารห้องประชุม

#### เจ้าของห้อง

| AcuManager | : | acumanager.bll.in.th |
|------------|---|----------------------|
| ชื่อองค์กร | : | sesao                |
| ชื่อผู้ใช้ | : | sesao11              |

## ผู้เข้าร่วม

ชื่อที่ใช้ในการประชุม : **"ใส่ชื่อโรงเรียนภาษาไทย**"

จากนั้นคลิกที่ปุ่ม **ค้นหา** 

12. แสดงรายชื่อห้องประชุมที่เปิดใช้งาน จะแสดงปุ่มสีเขียว

| Create Conference | เข้าร่วม ริเฟรช ย้อนกลับ<br>ชื่อห้องประชุม<br>Meeting Online SPM 11 | รายละเอียดท้อง<br>ห้องประชุม สพม | เจ้าของห้อง<br>sesao11 | เปิดห้องโดย<br>ใครก็ได้ | สถานะ<br>กำลังประชุม |
|-------------------|---------------------------------------------------------------------|----------------------------------|------------------------|-------------------------|----------------------|
| เริ่มประชุม       | First Room                                                          | Interactive Cha                  | sesao11                | เจ้าของห้อง             | การประชุมยังไม่      |
| เข้าร่วมประชุม    | μ <del>ς</del>                                                      |                                  |                        |                         |                      |
|                   |                                                                     |                                  | 2                      | <u>^</u>                |                      |

 กับเบิ้ลคลิกเลือกชื่อห้องประชุมที่ได้นัดหมาย หากติดรหัสผ่านให้ขอรหัสผ่านได้จากผู้ดูแลห้องประชุม หรือ ตามรายละเอียดที่ได้นัดหมาย

| ใครก็ได้ กำลังประชุม<br>ใครก็ได้ การประชุมยังไม่<br>เจ้าของห้อง การประชุมยังไม่ |
|---------------------------------------------------------------------------------|
| ใดรก็ได้ การประชุมยังไม่<br>เจ้าของห้อง การประชุมยังไม่                         |
| เจ้าของห้อง การประชุมยังไม่                                                     |
| <                                                                               |
| <                                                                               |
| <                                                                               |
|                                                                                 |
|                                                                                 |
|                                                                                 |
|                                                                                 |
|                                                                                 |
|                                                                                 |
|                                                                                 |
|                                                                                 |
|                                                                                 |
|                                                                                 |
|                                                                                 |
|                                                                                 |
|                                                                                 |

14. กรณีเข้าใช้งานครั้งแรก โปรแกรมจะแสดงการตั้งค่า ให้ทดสอบกล้องหน้า ไม่โครโฟน และลำโพงเสียง ว่า
 พร้อมใช้งานหรือไม่ จากนั้นคลิกปุ่มด้านล่าง

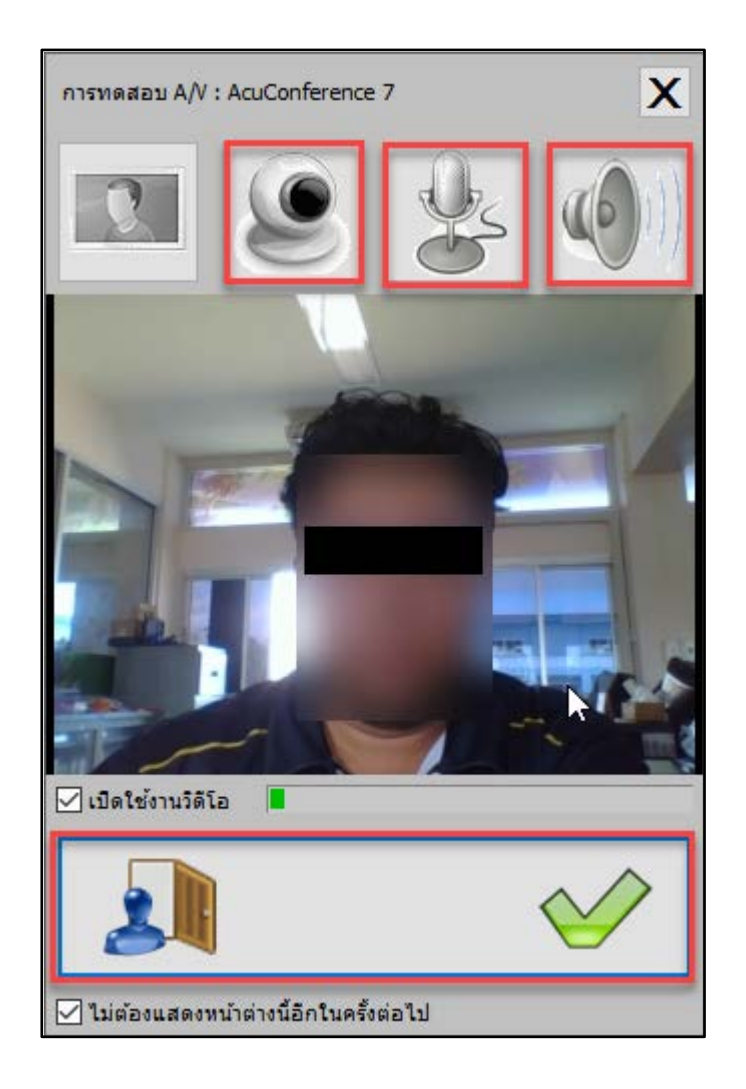

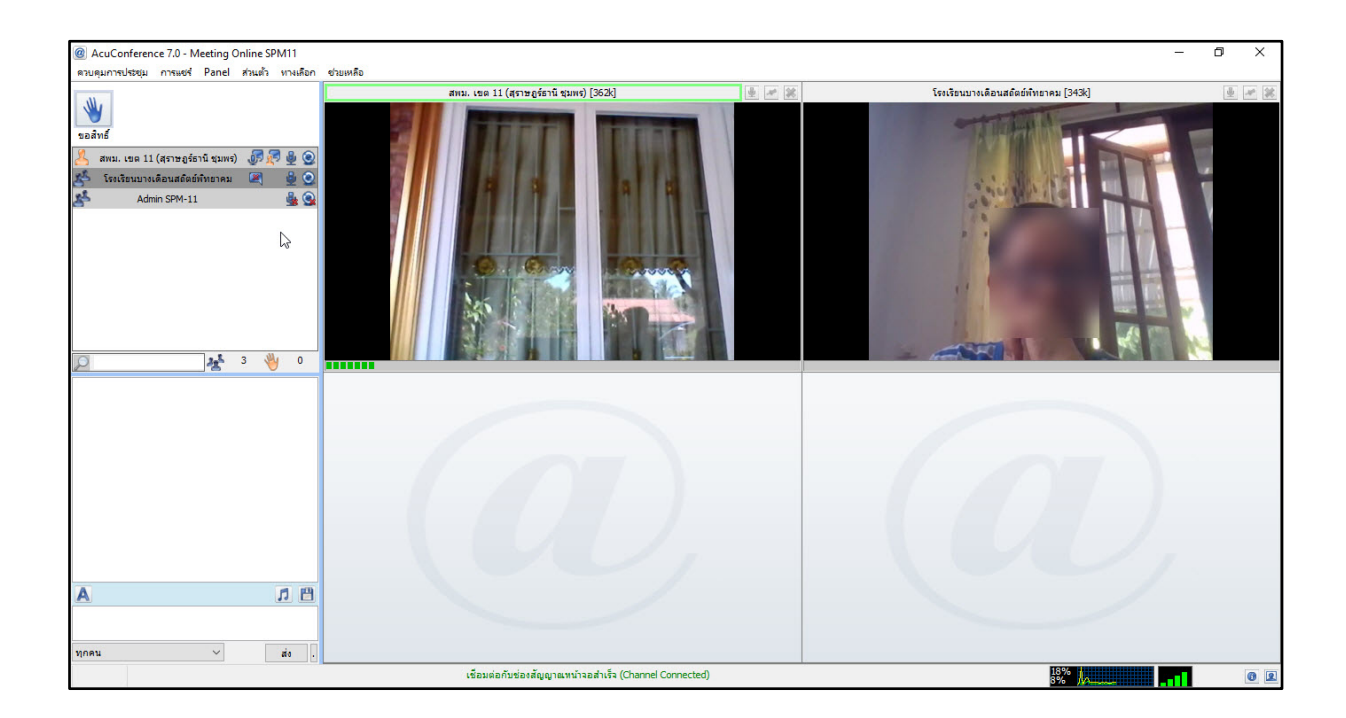

15. เมื่อเข้าสู้โปรแกรมสามารถโต้ตอบสนทนาได้ก็ต่อเมื่อ Host อนุญาต เช่น การสนทนา การนำเสนอ เป็นต้น